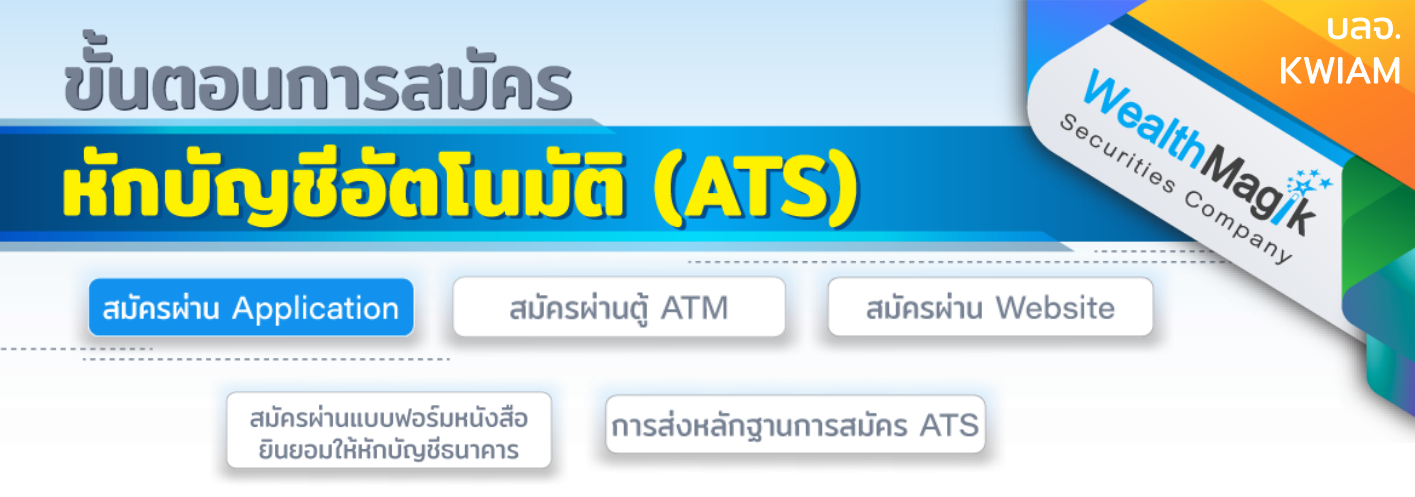

## ธนาคารไทยพาณิชย์

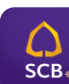

- เข้าแอปพลิเคชัน "SCB EASY"
- 2. เลือก "ธุรกรรมของฉัน"
- 3. เลือก "สมัครบริการหักบุ้ญชีอัตโนมัติ"
- 4. รับทราบข้อกำหนดและเงื่อนไขการใช้บริการ แล้วกด "ยอมรับ"
- 5. ระบุรหัสบริษัท 4 หลัก 9037 (COMP CODE)
- 6. ระบุหมายเลขอ้างอิง 1 (Ref. 1) = ใส่เลขที่บัตรประชาชน
- 7. ระบุหมายเลขอ้างอิง 2 (Ref. 2) = ใส่เลขที่บัตรประชาชน (ซ้ำอีกครั้ง)
- 8. ตรวจสอบข้อมูลและกด "ยืนยัน"
- 9. เลือกเบอร์มือถื้อเพื่อรับรหัส OTP ทาง SMS
- 10 ระบุรหัส OTP ที่ได้รับทาง SMS เพื่อยืนยันรายการ
- 11. เสร็จขั้นตอนการสมัคร เก็บสลิปเพื่อใช้เป็นหลักฐาน
- 12. เก็บสลิปหรือรูปภาพหน้าจอที่ทำรายการสำเร็จ เพื่อใช้เป็นหลักฐานการสมัคร

# ธนาคารกรุงศรีอยุธยา

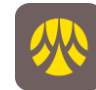

- 1. เข้าแอปพลิเคชัน "KMA"
- 2. กด "เมนูทั้งหมด"
- 3. ไปที่ "สมัครบริการอื่นๆ" เลือกเมนู "สมัครหักบัญชีอัตโนมัติ"
- 4. รับทราบข้อกำหนดและเงื่อนไขการใช้บริการแล้วกด "ยอมรับ"
- 5. เลือกบัญชีที่ต้องการสมัคร
- ค้นหาบริษัทที่ต้องการสมัคร โดยระบุรหัสบัญชี 1230040085 หรือ เลือกหมวดหมู่ผู้รับชำระเงิน "หลักทรัพย์ กองทุนรวม" และ เลือก "KWIAM"
- 7. ระบุข้อมูลการช้ำระค่าบริการ (หมายเลขอ้างอิงผู้ให้บริการ = ใส่เลขที่บัตรประชาชน)
- 8. กด "ถัดไป" เพื่อตรวจสอบความถูกต้อง
- 9. กด "ยืนยัน" เพื่อรับรหัสผ่าน (OTP) ที่หมายเลขโทรศัพท์มือถือที่ได้ลงทะเบียนไว้ในระบบ

- 10.ตรวจสอบความถูกต้องและใส่รหัสผ่าน (OTP) ที่ได้รับ
- 11. เลือก "ยืนยัน"
- 12. เก็บสลิปหรือรูปภาพหน้าจอที่ทำรายการสำเร็จ เพื่อใช้เป็นหลักฐานการสมัคร

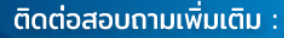

🗲 WealthMagik - ลงทุนง่ายๆแค่ปลายนิ้ว

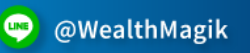

02-4371588

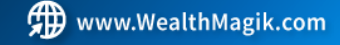

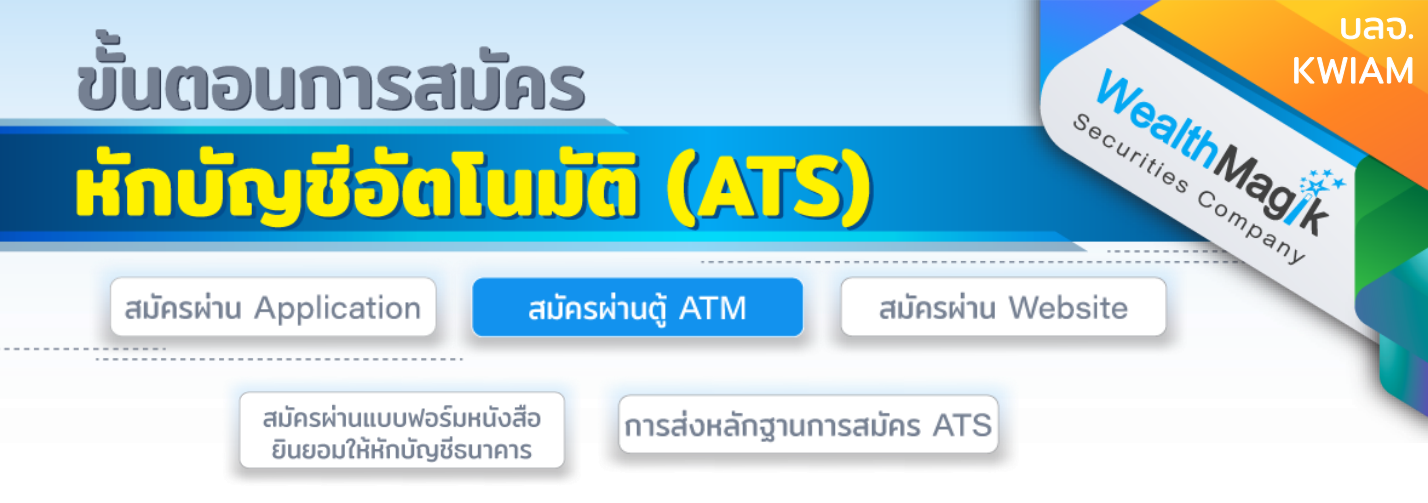

### ธนาคารกสิกรไทย

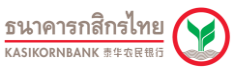

- กดรหัสบัตร ATM
- 2. เลือก "กองทุนรวม/ สมัครบริการ/ K-Mobile Banking/ อื่นๆ"
- 3. เลือก "สมัครบริการหักบัญชีอัตโนมัติ/ บริการเติมเงินอัตโนมัติ/
- 4. เปลี่ยนเป็นบัญชี E-Savings"
- 5. เลือก "สมัครบริการหักบัญชีอัตโนมัติ (Direct Debit)"
- 6. เลือก "ระบุรหัสบริษัท"
- 7. เลือกบัญชีที่ต้องการให้ทำรายการแบบ "ออมทรัพย์"
- 8. ระบุรหัสบริษัท 33554 แล้วกด "รหัสบริษัทถูกต้อง"
- 9. ระบุหมายเลขสมาชิก = เลขที่บัตรประชาชน
- 10 รับทราบเงื่อนไขและข้อตกลงการใช้บริการแล้วกด "ยืนยันการทำรายการ"
- 11. เสร็จขั้นตอนการสมัคร รอรับสลิปเพื่อเก็บไว้เป็นหลักฐาน

## ธนาคารไทยพาณิชย์

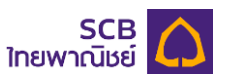

- 1. กดรหัสบุัตร ATM
- 2. เลือก "อื่นๆ"
- 3. เลือก "สมัครบริการ/ ตรวจสอบข้อมูลเครดิต (NCB)"
- 4. เลือก "หักบัญชีอัตโนมัติ"
- 5. เลือกบัญชีที่ต้องการให้ทำรายการ "ออมทรัพย์"
- 6. เลือก "อื่นๆ" ก่อนเข้าหน้าระบุรหัสบริษัท (COMP CODE)
- 7. ระบุรหัสบริษัท 4 หลัก 9037
- 8. ระบุหมายเลขอ้างอิง 1 (Ref. 1) = ใส่เลขที่บัตรประชาชน
- 9. ระบุหมายเลขอ้างอิง 2 (Ref. 2) = ใส่เลขที่บัตรประชาชน (ซ้ำอีกครั้ง)
- 10. รับทราบข้อกำหนดและเงื่อนไขการใช้บริการแล้วกด "ยืนยัน"
- 11. เสร็จขั้นตอนการสมัคร รอรับสลิปเพื่อเก็บไว้เป็นหลักฐาน

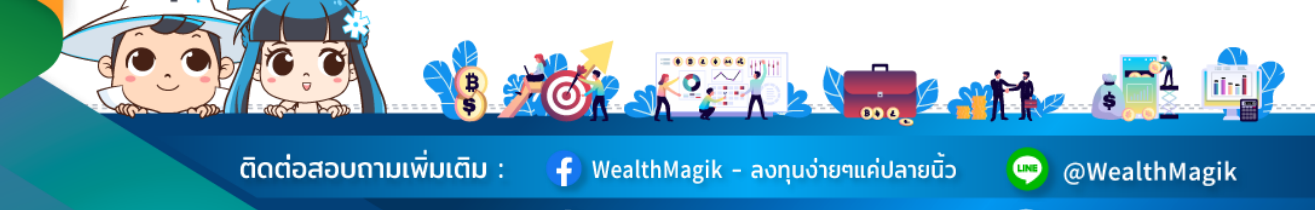

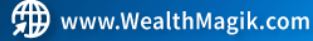

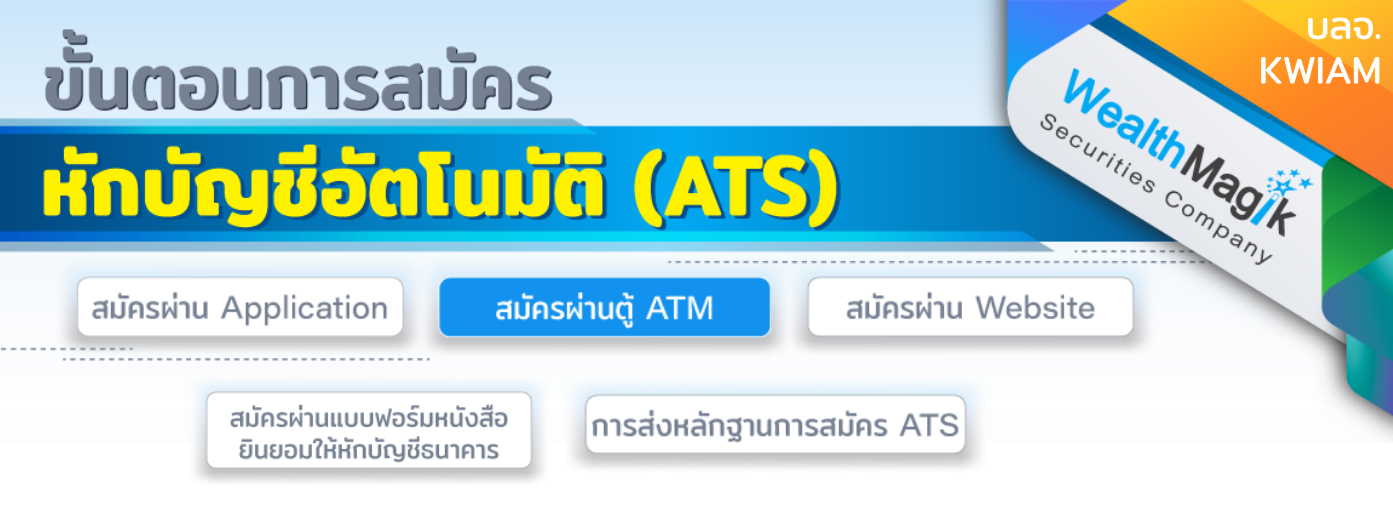

### ธนาคารกรุงศรีอยุธยา

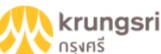

- กดรหัสบัตร ATM
- 2. เลือก "สมัคร/เปลี่ยนแปลงบริการ กรุงศรี พร้อมเพย์ และบริการอื่นๆ "
- เลือก "บริการหักบัญชีอัตโนมัติ"
- 4. เลือก "ระบเลขที่บัญชี"
- ระบุรหัสบริษัท 1230040085
- 6. รับทราบข้อตกลงและเงื่อนไขการใช้บริการแล้วกด "ตกลง"
- 7. เลือกบัญชีที่ต้องการให้ทำรายการ "ออมทรัพย์"
- 8. ระบุเลขที่อ้างอิง 1 = ใส่เลขที่บัตรประชาชน
- 9. ระบเลขที่อ้างอิง 2= ใส่เลขที่บัตรประชาชนซ้ำอีกครั้งหนึ่ง
- 10. เสร็จขั้นตอนการสมัคร รอรับสลิปเพื่อเก็บไว้เป็นหลักฐาน

#### ธนาคารกรุงเทพ

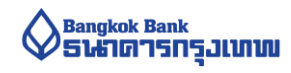

- กดรหัสบัตร ATM หรือบัตรเดบิตบีเฟิสต์
- เลือก "สมัคร/ปรับเปลี่ยนบริการ"
- เลือกประเภทบริการ "บริการหักบัญชีอัตโนมัติ"
- รับทราบข้อตกลงการใช้บริการหักบัญชีอัตโนมัติ แล้วกด "ตกลง"
- 5. เลือก "ประเภทบัญชี" (บัญชีสะสมทรัพย์)
- 6. ในหน้าจอเลือกวิธีค้นหาบริษัทผู้รับชำระ ให้เลือกกดรายการ "ด้วยรหัสบริษัท 5 หลัก"
- 7. ระบรหัสบริษัท 5 หลัก 99888
- 8. ระบุ Reference No.1 (เลขที่อ้างอิง 1) โดยใส่เลขที่บัตรประชาชน
- 9. หน้าจอให้ระบุ Reference No.2 กดเลือก "ไม่มี Reference No.2"
- 10. เมื่อทำรายการตามขั้นตอนแล้ว โปรดตรวจสอบข้อมูลตามหน้าจออีกครั้ง
- 11. และกด "ยืนยัน"
- 12. เสร็จขั้นตอนการสมัคร รอรับสลิปเพื่อเก็บไว้เป็นหลักฐาน

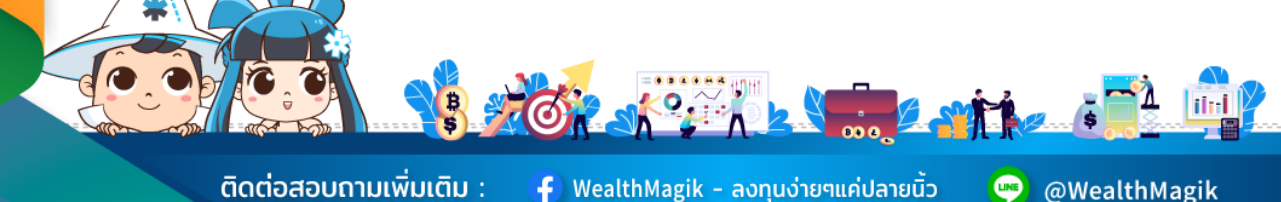

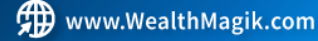

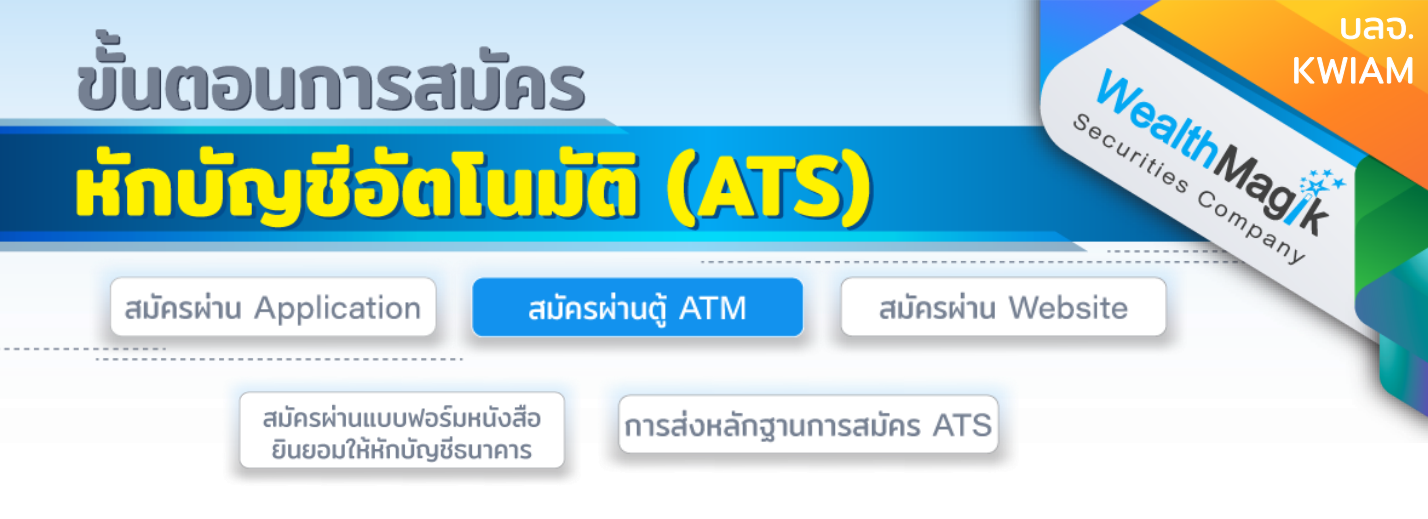

### ธนาคารทหารไทยธนชาต

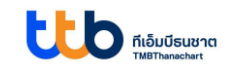

- 1. กดรหัสบัตร ATM
- 2. เลือก "ถามยอด/อื่นๆ"
- 3. เลือก "บริการสมัครหักบัญชีอัตโนมัติ"
- เลือก "สมัครหักบัญชีอัตโนมัติ"
- 5. รับทราบข้อตกลงการใช้บริการหักบัญชีอัตโนมัติ แล้วกด "ยืนยัน"
- 6. เลือก "บัญชีออมทรัพย์"
- 7. เลือก "หลักทรัพย์/กองทุน"
- 8. กด 3915 และเลือก "ถูกต้อง"
- 9. กรุณาใส่หมายเลขอ้างอิง 1 = ใส่เลขที่บัตรประชาชน
- 10. กรุณาใส่หมายเลขอ้างอิง 2 = ใส่เลขที่บัตรประชาชน (ซ้ำอีกครั้ง)
- 11. หน้าจอแสดงรายละเอียดบริการสมัครหักบัญชีอัตโนมัติ เลือก "ยืนยัน"
- 12. เสร็จขั้นตอนการสมัคร รอสลิปเพื่อเก็บไว้เป็นหลักฐาน

## ธนาคารกรุงไทย

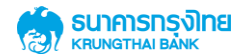

- 1. กดรหัสบัตร ATM
- 2. เลือก "บริการอื่นๆ"
- 3. ประเภทบริการ เลือก "บุริการอื่นๆ"
- 4. เลือก "สมัคร / ปรับเปลี่ยนบริการ"
- 5. เลือก "หักบัญชีอัตโนมัติ"
- 6. ระบุรหัสบริษัท 4 หลัก 6579 กดเลือกถูกต้อง
- 7. ระบุหมายเลขอ้างอิง (Reference No.) = ใส่เลขที่บัตรประชาชน แล้วกดเลือก "ถูกต้อง"
- 8. หน้าจอแสดงรายละเอียดบริการสมัครหักบัญชีอัตโนมัติ เลือก "ตกลง"
- 9. เสร็จขั้นตอนการสมัคร รอรับสลิปเพื่อเก็บไว้เป็นหลักฐาน

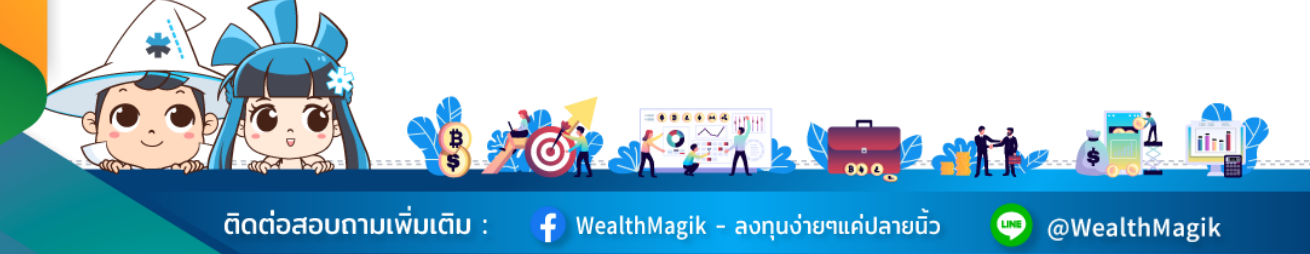

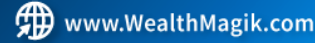

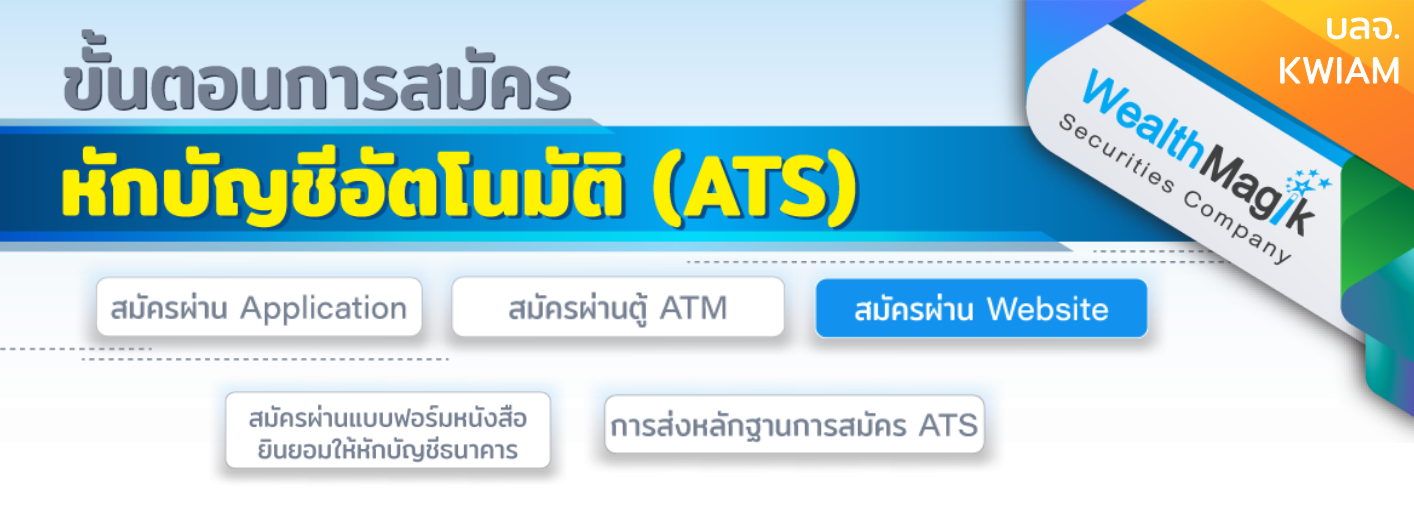

## ธนาคารกรุงศรีอยุธยา

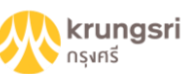

- 1. เข้าเว็บไซต์ www.krungsri.com
- 2. กด "เข้าสู่ระบบ" เลือก "Krungsri Online"
- 3. ใส่รหัสปร<sup>้</sup>ะจำตัว (Username) และรหัสผ่าน (Password) และ กด "เข้าสู่ระบบ"
- 4. เลือก "บัญชีเงินฝาก", "ชำระเงิน" และ "สมัครหักบัญชีอัตโนมัติ"
- 5. รับทราบข้อกำหนดและเงื่อนไขการใช้บริการแล้วกด "ยอมรับ"
- 6. เลือกบัญชีที่ใช้ในการชำระเงิน
- ค้นหาบริษัทที่ต้องการสมัคร โดยระบุรหัสบัญชี 1230040085 หรือ เลือกประเภทสินค้าและบริการ "หลักทรัพย์ กองทุนรวม" และบริษัทผู้รับชำระ "KWIAM"
- 8. ระบุข้อมูลเกี่ยวกับการชำระเงิน = เลขที่บัตรประชาชน
- 9. กด<sup>์</sup> "ดำเนินการ" เพื่อรับรหัสผ่าน (OTP) ที่หมายเลขโทรศัพท์มือถือที่ได้ลงทะเบียนไว้ในระบบ
- 10 ตรวจสอบความถูกต้องและใส่รหัสผ่าน (OTP) ที่ได้รับ และ กด "ยืนยัน"
- 11. เก็บรูปภาพหน้าจ<sup>ื</sup>่อที่ทำรายการสำเร็จ เพื่อใช้เป็นหลักฐานการสมัคร

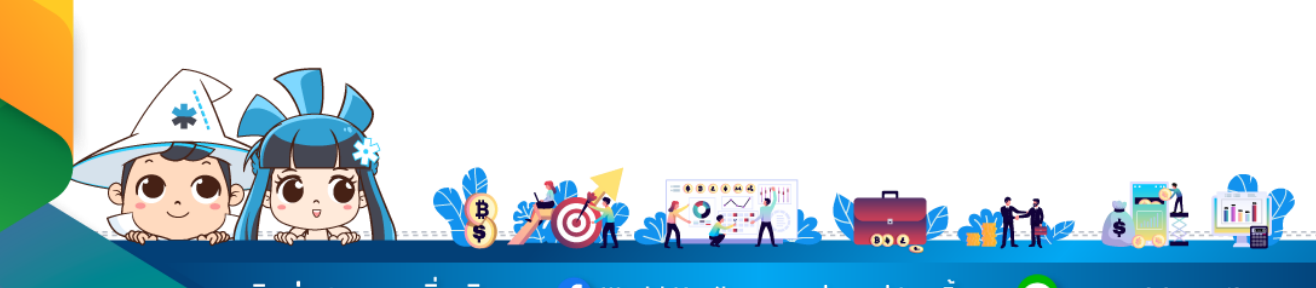

ติดต่อสอบถามเพิ่มเติม :

🗗 WealthMagik - ลงทุนง่ายๆแค่ปลายนิ้ว

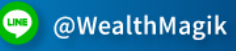

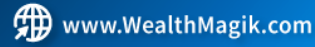

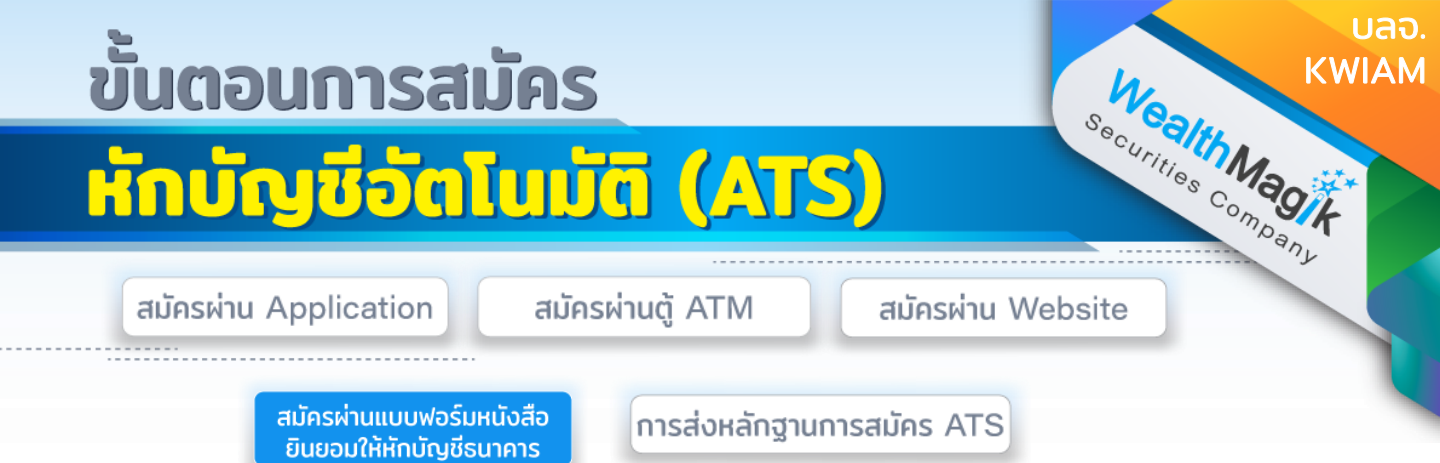

 กรอกรายละเอียดในแบบฟอร์ม "หนังสือขอให้หักบัญชีเงินฝาก" บลจ. KWIAM ที่ได้รับทางอีเมล และลงลายมือชื่อในช่อง "ผู้ให้ความยินยอม"

2. สำเนาสมุดบัญชีเงินฝากที่ประสงคให้หักเงินฝาก (ATS) พร้อมแนบสำเนาบัตร ประชาชน

 3. นำส่งเอกสารหลักฐานข้างต้นได้ที่ บริษัทหลักทรัพย์ เว็ลธ์ เมจิก จำกัด (ฝ่าย ลูกค้าสัมพันธ์) 383 อาคารชินพงษ์ ชั้น 5 ถนนลาดหญ้า แขวงสมเด็จเจ้าพระยา เขตคลองสาน กทม. 10600

้วิธียื่นเอกสารทางไปรษณีย์ ระยะเวลาอนุมัติประมาณ 2-4 สัปดาห์

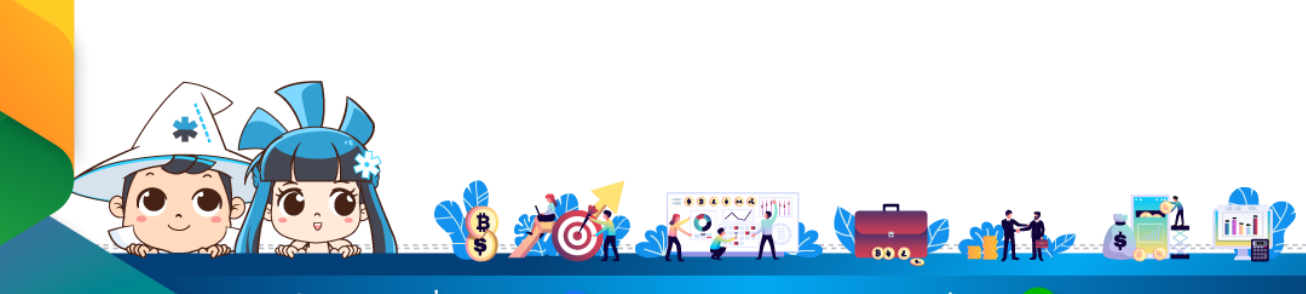

้ติดต่อสอบถามเพิ่มเติม :

f) WealthMagik - ลงทุนง่ายๆแค่ปลายนิ้ว

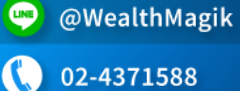

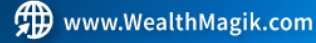

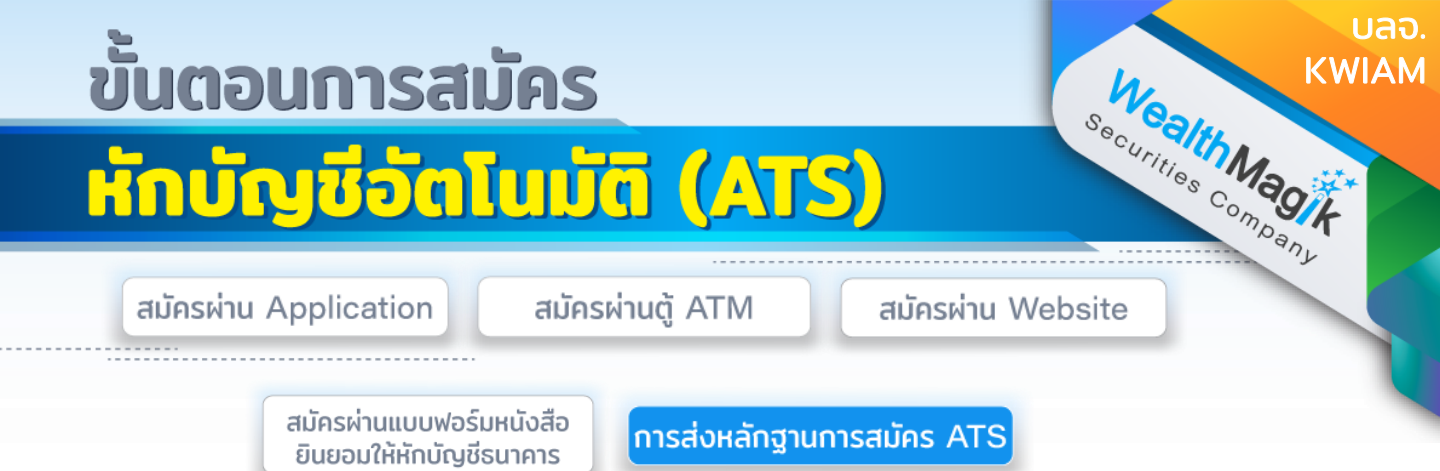

สำหรับช่องทางสมัคร ATS ผ่านช่องทางอิเล็กทรอนิกส์ Application, Internet, <u>ATM</u>

หลังจากที่ลูกค้าทำรายการสมัครหักบัญชีเงินฝากธนาคาร (ATS) เรียบร้อยแล้ว กรุณาส่งหลักฐานการสมัครกลับมาที่ E-Mail: marketing@wealthmagik.com

## โดยมีรายละเอียดหลักฐานดังนี้

1.ถ่ายภาพสลิป ATM หรือภาพหน้าจอการสมัครใช้บริการหักบัญชีเงินฝากธนาคาร (ATS) สำเร็จ ผ่านทางเว็ปไซต์ของ ธนาคาร

2.สำเนาสมุดบัญชีธนาคารที่ลงทะเบียนสมัครใช้บริการหักบัญชีเงินฝากธนาคาร (ATS) ที่มีชื่อ-นามสกุล เลขที่บัญชีและ ชื่อธนาคารที่ชัดเจน

3.บริษัทจะแจ้งยืนยันผลการสมัครหักบัญชีเงินฝากธนาคาร (ATS) ให้ลูกค้ารับทราบ ผ่านทาง E-Mail ระยะเวลาอนุมัติ 3-7 วันทำการ

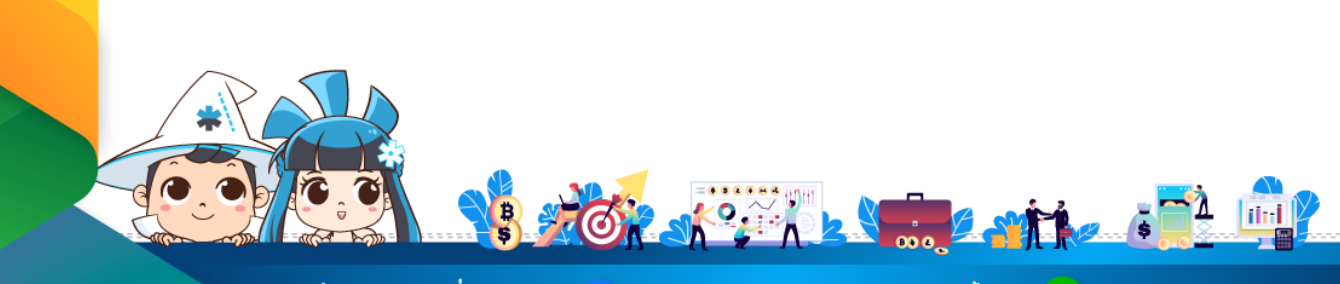

ติดต่อสอบถามเพิ่มเติม :

🗗 WealthMagik - ลงทุนง่ายๆแค่ปลายนิ้ว

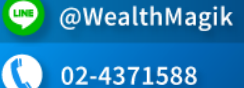

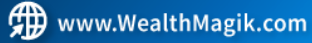